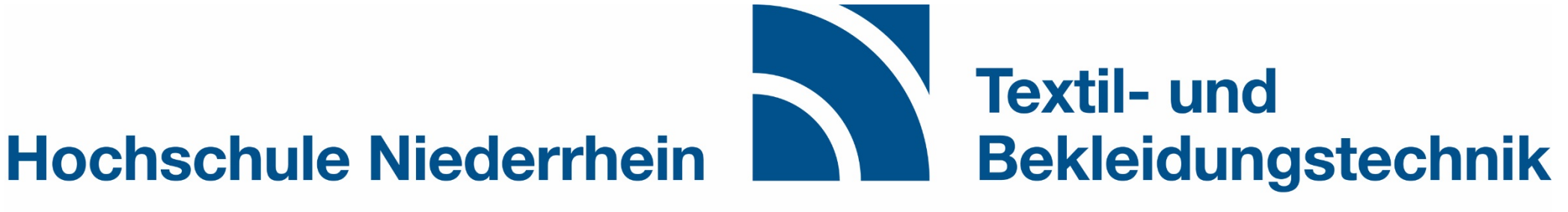

**University of Applied Sciences** 

Faculty of Textile and Clothing Technology

# Anleitung Anmeldung Pflichtlehrveranstaltungen

Stand: SoSe 2021

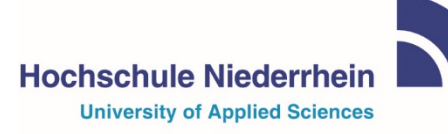

Textil- und Bekleidungstechnik Faculty of Textile and Clothing Technology

### Die Anmeldung erfolgt Online über HIO:

## https://hio.hsnr.de

Wechseln Sie zur Registerkarte *"Mein Studium"* 

|                                                                                                    | Hochschule Niederrhein<br>Iniversity of Applied Sciences                                           | Menü durchsuchen                                                     |                                      |                                                                                                    |                                                             |                                                               |                                                   | 4 | 9 | 29 ট |
|----------------------------------------------------------------------------------------------------|----------------------------------------------------------------------------------------------------|----------------------------------------------------------------------|--------------------------------------|----------------------------------------------------------------------------------------------------|-------------------------------------------------------------|---------------------------------------------------------------|---------------------------------------------------|---|---|------|
|                                                                                                    | â                                                                                                  | Mein Studium                                                         | Studienangebot                       | Or                                                                                                    | ganisation                                                  | Benutzer-Informatione                                         | n Lesezeiche                                      | n |   | 0    |
| Online-                                                                                                    | Portal                                                                                             |                                                                      |                                      |                                                                                                    |                                                             |                                                               |                                                   |   |   |      |
| Willko                                                                                                    | mmen im Portal für Studie                                                                          | rende                                                                |                                      |                                                                                                    | Campus Mör                                                  | nchengladbach                                                 |                                                   |   |   |      |
| Als Studierende/r der Hochschule Niederrhein können Sie sich mit Ihren persönlichen Anmeldedaten<br>(HN-Account, Passwort)<br>einloggen und folgende Dienste nutzen:<br>Studienservice: Einblick in Ihre studienrelevanten Angaben z.B.<br>• Kontaktdaten (Änderungen möglich) |                                                                                                    |                                                                      | Vorlesungs-<br>verzeichnis           | Prüfungsan-/<br>abmeldungen,<br>pers.<br>Leistungsübersicht<br>Campus MG<br>Belegen und<br>Anmelden, Ihr Studium<br>planen | moodle<br>eLearning-Portal der<br>Hochschule<br>Niederrhein |                                                               |                                                   |   |   |      |
| • St<br>• Re<br>Die erwe                                                                                                    | udienstatus<br>:chnungen und Zahlungen (im R<br>eiterten, neuen Funktionen steh                    | ahmen der Rückmelc<br>en ab dem 02. Mai 20                           | lung)<br>19 nur den Studierenden der |                                                                                                    | Bibliothek -<br>Hochschule<br>Niederrhein                   | lhr Postfach an<br>der Hochschule<br>Niederrhein              | Download<br>Semesterticket                        |   |   |      |
| Fachber                                                                                                    | eiche Oecotrophologie und Wirt                                                                     | schaftswissenschafte                                                 | n zur Verfügung.                     |                                                                                                    |                                                             |                                                               | Ihr Ticket als PDF zum<br>Ausdrucken              |   |   |      |
| Aktue                                                                                                    | lles der Hochschule Nieder                                                                         | rhein                                                                |                                      | $\odot$                                                                                                    | Campus Kref                                                 | eld                                                           |                                                   |   |   |      |
| 8                                                                                                    | Sigmar Gabriel kommt an di<br>Nachricht vom 06.02.2020 um 09:0<br>Institut IMH entwickelt küns     | <mark>e Hochschule Nieder</mark><br>7 Uhr<br>stliche Intelligenz für | rhein<br>Kraftwerke                  |                                                                                                    | Vorlesungs-<br>verzeichnis                                  | Prüfungsan-/<br>abmeldungen,<br>pers. Leistungs-<br>übersicht | moodle                                            |   |   |      |
| 3                                                                                                    | Nachricht vom 05.02.2020 um 10:3<br>Senat zeichnet Studierende<br>Nachricht vom 04.02.2020 um 15:2 | 9 Uhr<br><b>für hervorragende A</b><br>4 Uhr                         | bschlussarbeiten aus                 |                                                                                                    |                                                             | (nicht f. Studierende<br>am Campus<br>Mönchengladbach)        | eLearning-Portal der<br>Hochschule<br>Niederrhein |   |   |      |
| <b>a</b>                                                                                                    | Hochschulen werden Treibe<br>Nachricht vom 31.01.2020 um 14:2                                      | <b>r im regionalen Inno</b><br>3 Uhr                                 | vationsprozess                       |                                                                                                    | Bibliothek -<br>Hochschule<br>Niederrhein                   | Ihr Postfach an<br>der Hochschule<br>Niederrhein              | Download<br>Semesterticket                        |   |   |      |
| 8                                                                                                    | Bettenmanagement 4.0: Hoo<br>Nachricht vom 28.01.2020 um 14:2                                      | <b>chschule Niederrheir</b><br>0 Uhr                                 | n entwickelt Software                |                                                                                                    |                                                             |                                                               |                                                   |   |   |      |
| S Feed                                                                                                    | von: Hochschule Niederrhein                                                                        |                                                                      |                                      |                                                                                                    |                                                             |                                                               | Ausdrucken                                        |   |   |      |

Wählen Sie "Studienplaner mit Modulplan"

| Hochschule Niederrhe<br>University of Applied Sciences                                                        | Menü durchsuchen                                                                            |                                                  |                                                   |                                                             |                                      | * | 9 | 29 | G |
|----------------------------------------------------------------------------------------------------|---------------------------------------------------------------------------------------------|--------------------------------------------------|---------------------------------------------------|-------------------------------------------------------------|--------------------------------------|---|---|----|---|
| â                                                                                                    | Mein Studium                                                                                | Studienangebot                                   | Organisation                                      | Benutzer-Informatione                                       | n Lesezeichen                        |   |   |    | 0 |
| Online-Portal                                                                                                 | Studienplaner mit Modulplan                                                                 | n 🗮                                              |                                                   |                                                             |                                      |   |   |    |   |
| Willkommen im Portal für Stu                                                                                  |                                                                                             |                                                  | Campus Mön                                        | Campus Mönchengladbach                                      |                                      |   |   |    |   |
| Als Studierende/r der Hochschule N<br>(HN-Account, Passwort)<br>einloggen und folgende Dienste nut            | Modulhandbuch<br>Studienservice<br>Studiengangsplan                                         | önlichen Anmeldedaten                            | Vorlesungs-<br>verzeichnis                        | Prüfungsan-/<br>abmeldungen,<br>pers.<br>Leistungsübersicht | moodle                               |   |   |    |   |
| Studienservice: Einblick in Ihre studie                                                                       |                                                                                             | Belegen und<br>Anmelden, Ihr Studium             | eLearning-Portal der<br>Hochschule<br>Niederstein |                                                             |                                      |   |   |    |   |
| <ul> <li>Kontaktdaten (Anderungen mö,</li> <li>Studienstatus</li> <li>Rechnungen und Zahlungen (in</li> </ul> | Bibliothek -<br>Hochschule<br>Niederrhein                                                   | Ihr Postfach an<br>der Hochschule<br>Niederrhein | Download<br>Semesterticket                        |                                                             |                                      |   |   |    |   |
| Die erweiterten, neuen Funktionen st<br>Fachbereiche Oecotrophologie und W                                    |                                                                                             |                                                  | Ihr Ticket als PDF zum<br>Ausdrucken              |                                                             |                                      |   |   |    |   |
| Aktuelles der Hochschule Nied                                                                                 | errhein                                                                                     | (                                                | Campus Kref                                       | eld                                                         |                                      |   |   |    |   |
| Sigmar Gabriel kommt an<br>Nachricht vom 06.02.2020 um 0                                                      | Sigmar Gabriel kommt an die Hochschule Niederrhein<br>Nachricht vom 06.02.2020 um 09:07 Uhr |                                                  |                                                   | Prüfungsan-/<br>abmeldungen,<br>ners Leistungs-             | moodle                               |   |   |    |   |
| Institut IMH entwickelt künstliche Intelligenz für Kraftwerke<br>Nachricht vom 05.02.2020 um 10:39 Uhr        |                                                                                             |                                                  |                                                   | übersicht                                                   | eLearning-Portal der                 |   |   |    |   |
| Senat zeichnet Studierende für hervorragende Abschlussarbeiten aus<br>Nachricht vom 04.02.2020 um 15:24 Uhr   |                                                                                             |                                                  |                                                   | am Campus<br>Mönchengladbach)                               | Hochschule<br>Niederrhein            |   |   |    |   |
| Hochschulen werden Treiber im regionalen Innovationsprozess<br>Nachricht vom 31.01.2020 um 14:23 Uhr          |                                                                                             |                                                  | Bibliothek -<br>Hochschule<br>Niederrhein         | Ihr Postfach an<br>der Hochschule<br>Niederrhein            | Download<br>Semesterticket           |   |   |    |   |
| Bettenmanagement 4.0: Hochschule Niederrhein entwickelt Software Nachricht vom 28.01.2020 um 14:20 Uhr        |                                                                                             |                                                  |                                                   |                                                             |                                      |   |   |    |   |
| Reed von: Hochschule Niederrheim                                                                              | 2                                                                                           |                                                  |                                                   |                                                             | Ihr Ticket als PDF zum<br>Ausdrucken |   |   |    |   |
| https://hio.hsnr.de/qisserver/pages/cs/sys/portal/                                                            | /subMenu.faces?navigationPosition=hi                                                        | isinoneMeinStudium                               |                                                   |                                                             |                                      |   |   |    |   |

Wählen Sie das bevorstehende Semester aus → die Modulliste Ihres Studiengangs wird aufgelistet

| Sie sind hier: <u>Startseite</u> ) <u>Mein Studium</u> ) <u>Studienplaner mit Modulplan</u> |  |  |  |  |  |  |  |
|---------------------------------------------------------------------------------------------|--|--|--|--|--|--|--|
| Studienplaner mit Modulplan Bachelor Textil/Bekleidung 7sem 708 70 (2017)                   |  |  |  |  |  |  |  |
| Modulplan anzeigen   Anderen Studiengang auswählen   Druckansicht                           |  |  |  |  |  |  |  |
| Termine commenter 2021                                                                      |  |  |  |  |  |  |  |
| Sommersemester 2021                                                                         |  |  |  |  |  |  |  |
| In Prüfungsordnung suchen                                                                   |  |  |  |  |  |  |  |
| Struktur der Prüfungsordnung - Alle Studiensemester                                         |  |  |  |  |  |  |  |
| - <b>8</b> 4 711 708 70 H 2017                                                              |  |  |  |  |  |  |  |
| + 🛷 711 708 2017 - Grundstudium TuB BT 2017 - 59,0 Credits                                  |  |  |  |  |  |  |  |
| + 🛊 130 - Personalmangement - Pflichtfach - 6,0 Credits                                     |  |  |  |  |  |  |  |
| +<br>140 - Qualität - Pflichtfach - 8,0 Credits                                             |  |  |  |  |  |  |  |
| + 🛊 150 - Projekte - Pflichtfach - 9,0 Credits                                              |  |  |  |  |  |  |  |
| + 🛊 160 - Studienarbeit - Pflichtfach - 5,0 Credits                                         |  |  |  |  |  |  |  |
| + 🛊 170 - Grundlagen Technischer Textilien - Pflichtfach - 3,0 Credits                      |  |  |  |  |  |  |  |
| + 🚖 180 - Werkstoffe und Anwendungen technischer Textilien - Pflichtfach - 5,0 Credits      |  |  |  |  |  |  |  |
| + 🛊 190 - Textile Produktionstechnik - Pflichtfach - 6,0 Credits                            |  |  |  |  |  |  |  |
| + 🚖 200 - Vliestechnik - Pflichtfach - 5,0 Credits                                          |  |  |  |  |  |  |  |
| + 🛊 210 - Veredlung - Pflichtfach - 8,0 Credits                                             |  |  |  |  |  |  |  |
| + 🛊 220 - Flächenkonstruktion - Pflichtfach - 8,0 Credits                                   |  |  |  |  |  |  |  |
| +<br>230 - Veredlungstechnologie und Textilchemie - Pflichtfach - 7,0 Credits               |  |  |  |  |  |  |  |
| + 🚖 240 - CAD Textiler Flächen - Pflichtfach - 4,0 Credits                                  |  |  |  |  |  |  |  |

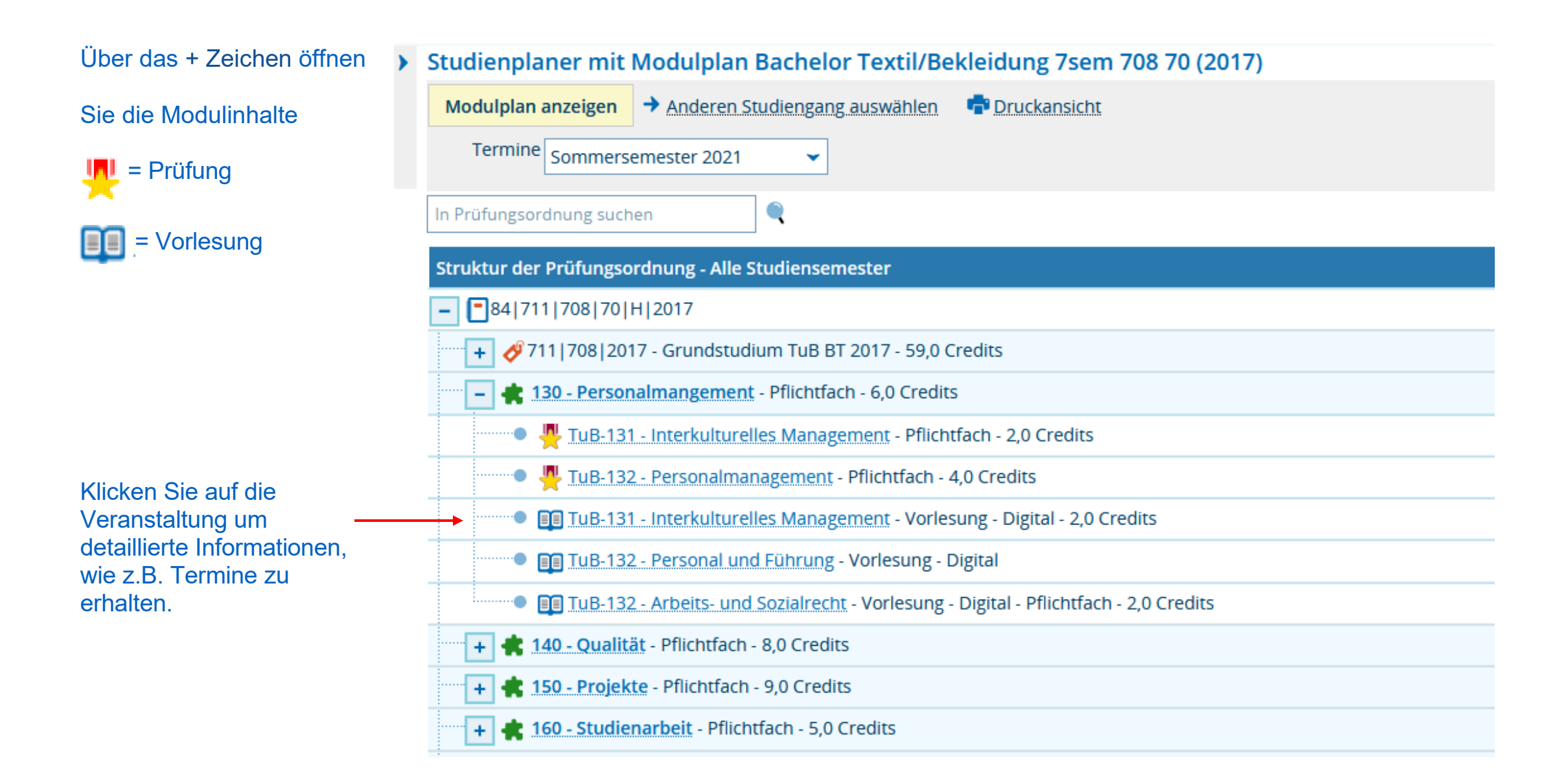

### Grunddaten der Veranstaltung

#### Detailansicht

| Interkulturelles Management   TuB-131   Veranstaltung |                                                       |                       |                                                                                                    |  |  |  |  |  |  |
|-------------------------------------------------------|-------------------------------------------------------|-----------------------|----------------------------------------------------------------------------------------------------|--|--|--|--|--|--|
| Zurück 🖉                                              |                                                       |                       |                                                                                                    |  |  |  |  |  |  |
| Semester Sommer 2021 👻                                |                                                       |                       |                                                                                                    |  |  |  |  |  |  |
| Grunddaten Parallelgruppen / Termine                  | Vorlesungsverzeichnis Module / Studiengänge Dokumente |                       |                                                                                                    |  |  |  |  |  |  |
| Titel                                                 | Interkulturelles Management                           | Veranstaltungsart     | Vorlesung - Digital                                                                                                   |  |  |  |  |  |  |
| Nummer                                                | TuB-131                                               | Angebotshäufigkeit    | jedes 2.Semester                                                                                                    |  |  |  |  |  |  |
| Organisationseinheit                                  | Textil- und Bekleidungstechnik (Verantwortlicher)     | Credits               | 2.0                                                                                                    |  |  |  |  |  |  |
|                                                       |                                                       | Semesterwochenstunden | 2.0                                                                                                    |  |  |  |  |  |  |
|                                                       |                                                       | Zeitraum              | Veranstaltungsbelegung FB07 (Echtzeitbelegung) von 22.02.2021<br>08:00:00 bis 02.04.2021 23:59:59 - noch nicht gültig |  |  |  |  |  |  |
|                                                       |                                                       |                       |                                                                                                    |  |  |  |  |  |  |

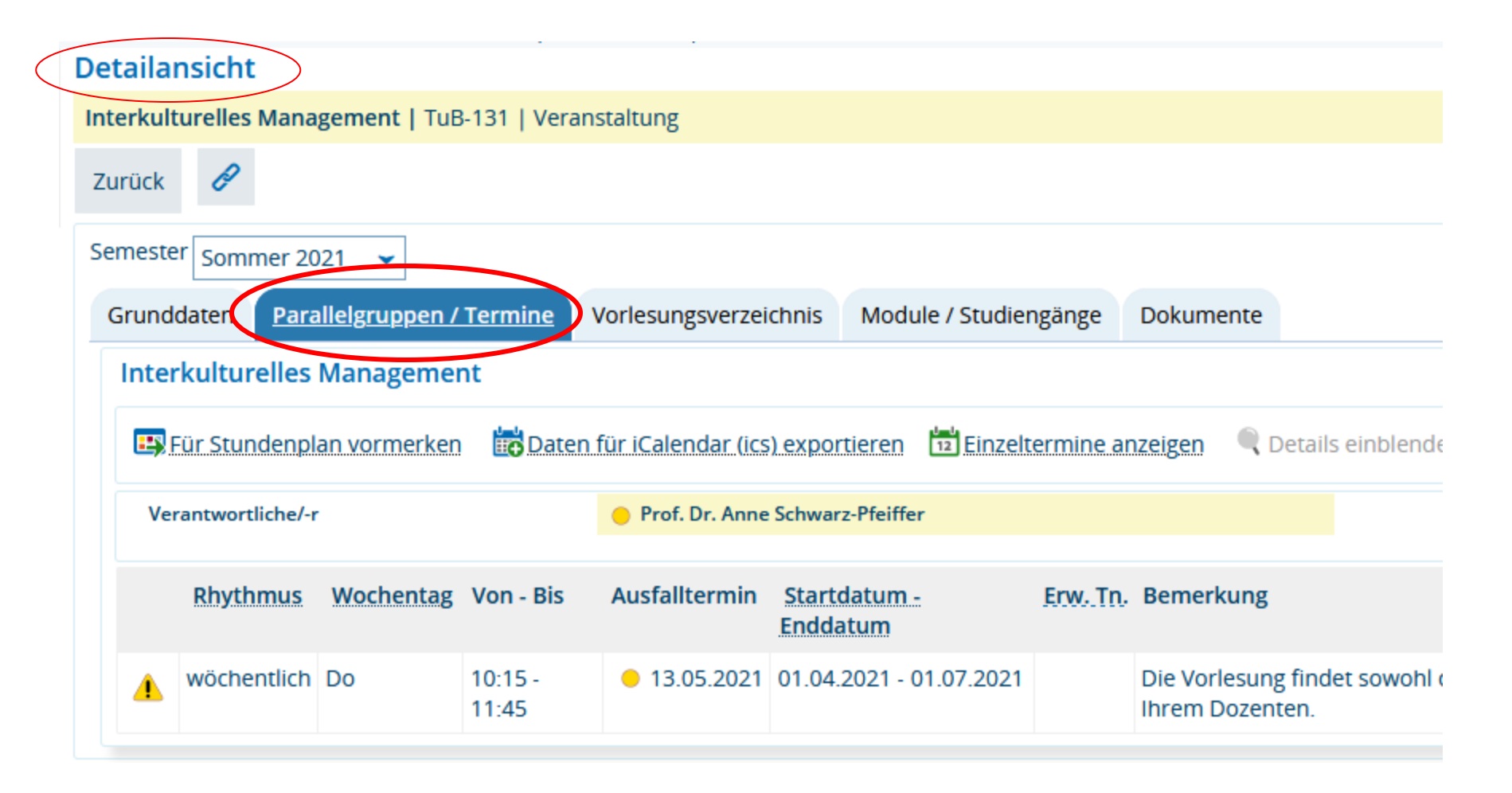

Über Zurück gelangen Sie wieder zur Übersicht

|                                | Studienplaner mit Modulplan Bachelor Textil/Bekleidung 7sem 708 70 (2017)                       |  |  |  |  |  |  |  |
|--------------------------------|-------------------------------------------------------------------------------------------------|--|--|--|--|--|--|--|
|                                | Modulplan anzeigen   Anderen Studiengang auswählen   Druckansicht                               |  |  |  |  |  |  |  |
|                                | Termine Sommersemester 2021                                                                     |  |  |  |  |  |  |  |
|                                | In Prüfungsordnung suchen                                                                       |  |  |  |  |  |  |  |
|                                | Struktur der Prüfungsordnung - Alle Studiensemester                                             |  |  |  |  |  |  |  |
|                                | - 84 711 708 70 H 2017                                                                          |  |  |  |  |  |  |  |
|                                | 🕂 🥠 711 708 2017 - Grundstudium TuB BT 2017 - 59,0 Credits                                      |  |  |  |  |  |  |  |
|                                | - 💼 💼 130 - Personalmangement - Pflichtfach - 6,0 Credits                                       |  |  |  |  |  |  |  |
| Klicken Sie auf <i>Belegen</i> | TuB-131 - Interkulturelles Management - Pflichtfach - 2,0 Credits                               |  |  |  |  |  |  |  |
| Veranstaltung                  | TuB-132 - Personalmanagement - Pflichtfach - 4,0 Credits                                        |  |  |  |  |  |  |  |
| anzumelden.                    | TuB-131 - Interkulturelles Management - Vorlesung - Digital - 2,0 Credits     Belegen SoSe 2020 |  |  |  |  |  |  |  |
| Sie für die                    | TuB-132 - Personal und Führung - Vorlesung - Digital                                            |  |  |  |  |  |  |  |
| Pflichtlehrveranstaltung       | TuB-132 - Arbeits- und Sozialrecht - Vorlesung - Digital - Pflichtfach - 2,0 Credits            |  |  |  |  |  |  |  |
| solor registiert.              | + 🛊 140 - Qualität - Pflichtfach - 8,0 Credits                                                  |  |  |  |  |  |  |  |
|                                | + 🛊 150 - Projekte - Pflichtfach - 9,0 Credits                                                  |  |  |  |  |  |  |  |

#### Studienplaner mit Modulplan Bachelor Textil/Bekleidung 7sem 708 70 (2017)

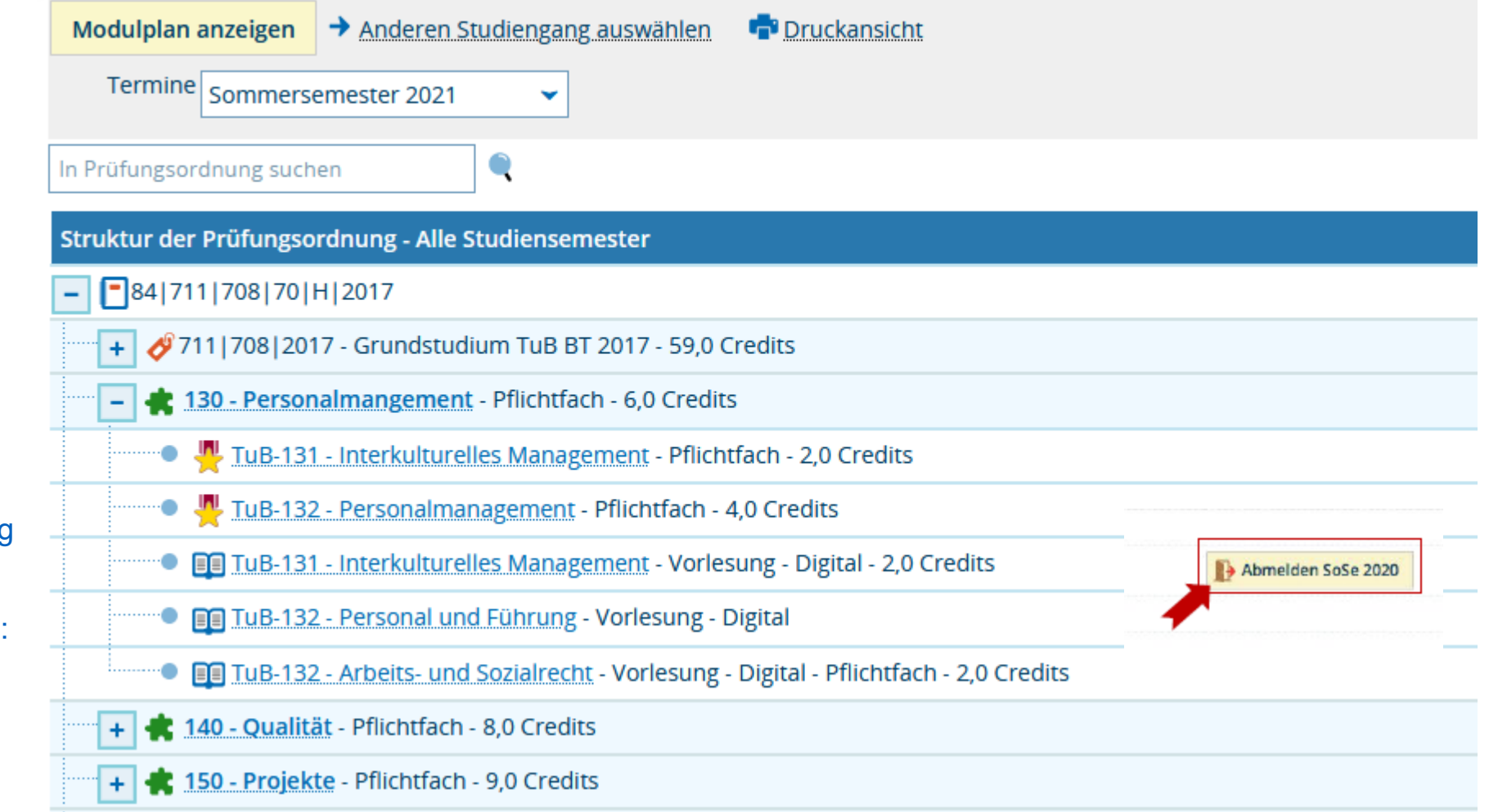

Nach Anmeldung zu einer Lehrveranstaltung können Sie sich auf dem gleichen Weg bei Bedarf auch abmelden:

#### Wählen Sie Mein Studium / Belegungen um die Übersicht zu den angemeldeten Lehrveranstaltungen zu erhalten

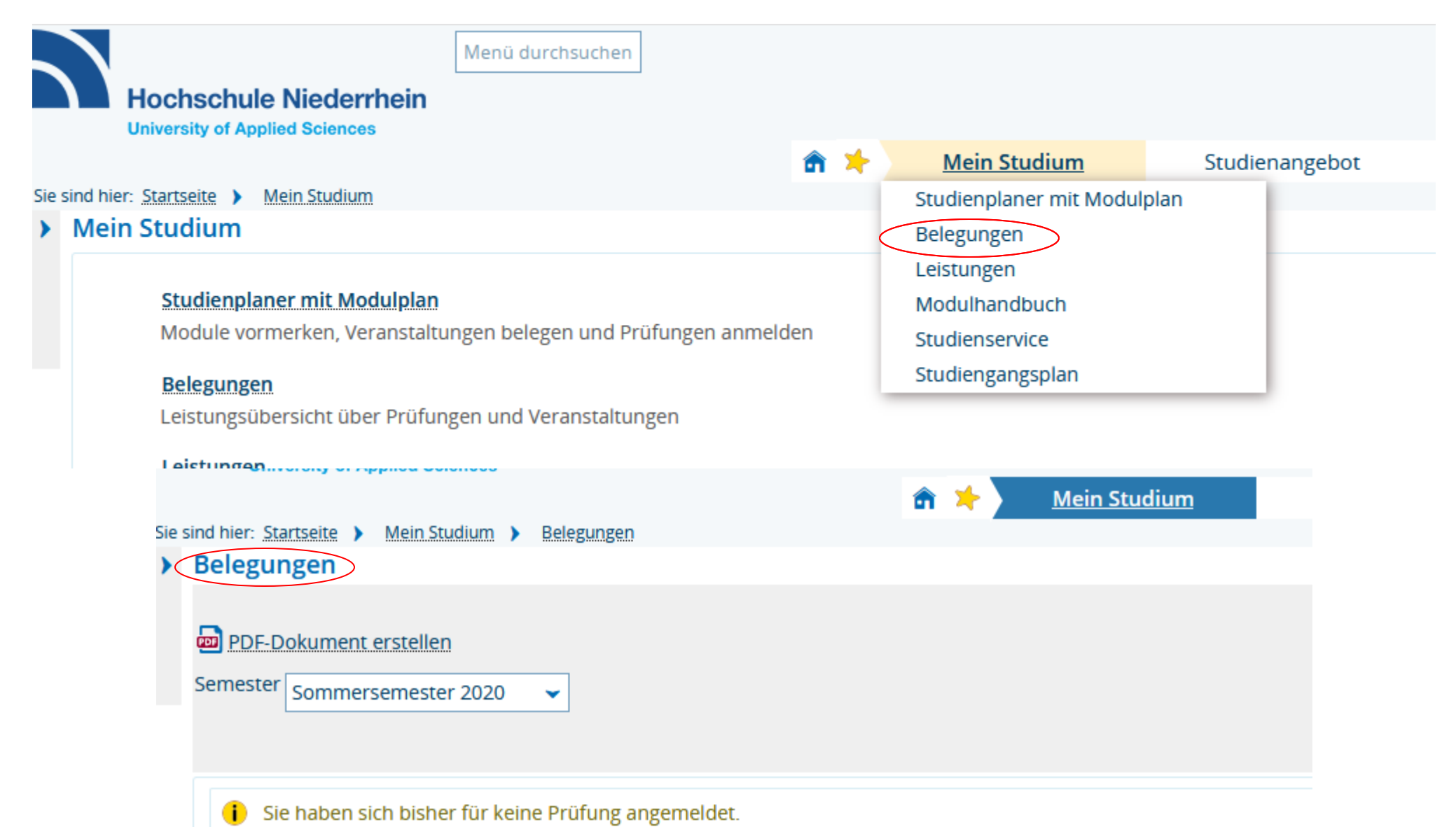